# Get Started on eCommerce

To get started, go to winsupplyinc.com/account/login, then click "Link To Existing Account". You will need to have an invoice from 2019 or later to register your account.

## **Register In 3 steps!**

- After clicking "Link To Existing Account", enter your account number, then click "Link Account."
- 2 Create a password, complete the required fields, then click "Link To Existing Account."
- Check your email! Within minutes, a confirmation email will be sent to the email address you entered. Click the link to activate your account.

#### Autor Ter Date Printed Invoice No. 4/10/19 040790 0 Page To Reorder Contact Us At Phone No. : (000)000-0000 Fax No .. : (000) 000-0000 Fold Ter STEPHEN TESTING - 1 3110 Kettering Blvd Moraine, OH 45439-1924 012-BARNEY RUBBLE Stock PICK UP 4/10/19 00598-000310 TEST THANK YOU FOR YOUR ORDER! Units Ordered U/M Item Description Units B/C Price Per Discount Extended Tax 1 EA ASDFASFD ASDFASDFADS TEST 1.0000 0 в .00 .00 T 1 EA 1 5.0000 .00 5.00 N \*\*\*\*OUR REMIT ADDRESS HAS CHANGED. EFFECTIVE IMMEDIATELY PLEASE REMIT Save time & money. Sign up TODAY to receive invoices & statements by email and make payments online - GO TO: winsupplyinc.com/account/login Tax Area ID: OH - 361133040 tate Tax % .000 State Tax ocal Tax % .000 Local Tax

For help linking your account watch this video: https://vimeo.com/325047170/a353dac30a

## After You Sign In

Click on "Make Payments" in the main navigation bar to view invoices and statements and make payments online!

If you are an administrator, click **My Account** to edit your profile information, manage other user accounts, email notifications, payment options and more.

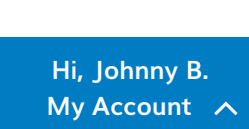

MAKE PAYMENTS

Invoice As

**My Profile** 

### **Don't Forget to Setup Billing!**

- After clicking "My Account", find "Manage Notifications" and click on "Billing" tab.
- 2 Under schedule make sure to choose how often you would like the system to check for new invoices.
- 3 Under "Attachments" choose an option you would like to receive your invoices.
- Scroll down to "Statements" and choose how you would like to receive your statements each month.

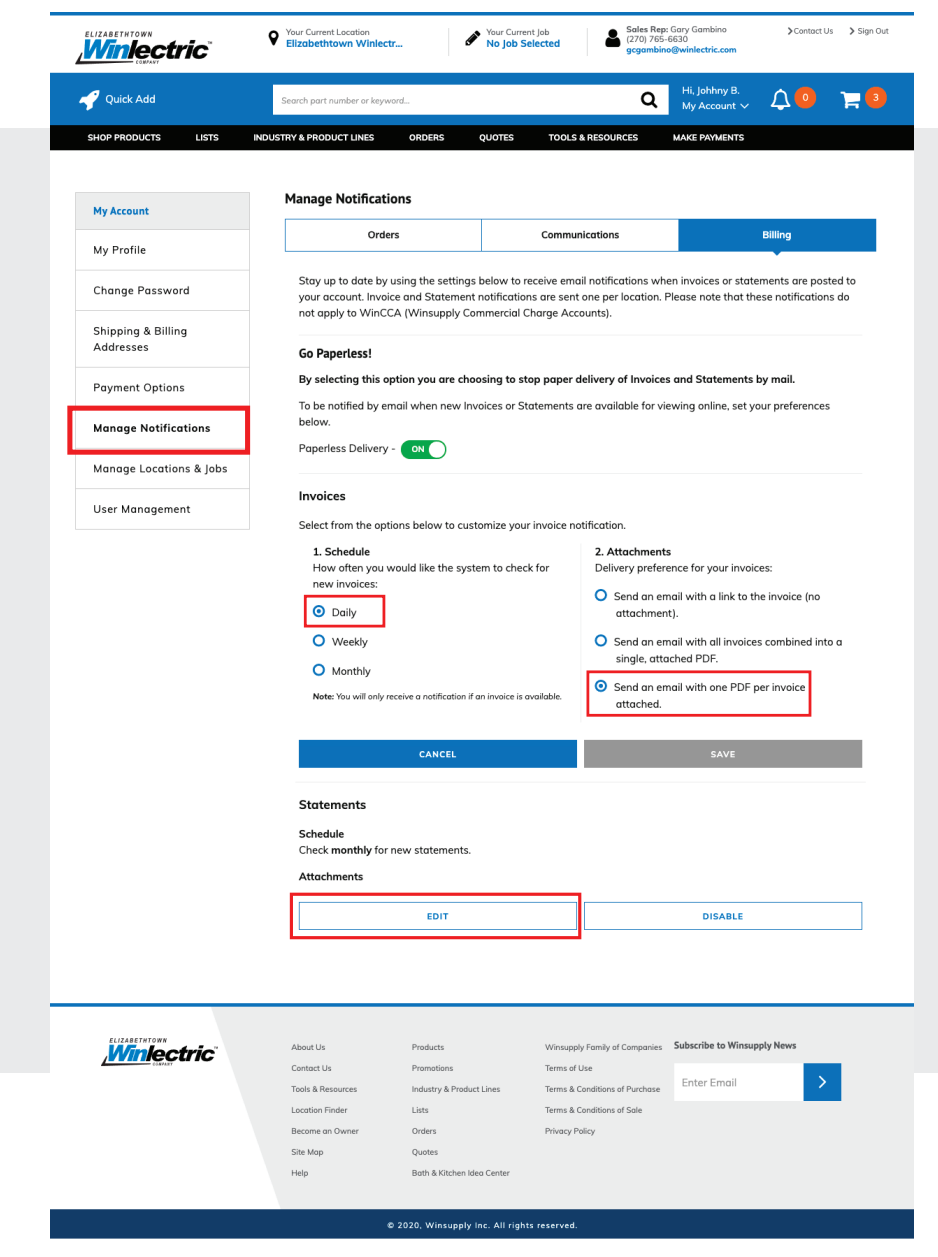

*Winsupply* 

If you need assistance, please call us at: 1-866-314-0870